Apokėjimo už šildymą ir karštą vandenį internetu instrukcija : Besinaudojantiems "internetinės bankininkstės" paslauga 1.Interneto naršyklėje įvedame adresą <u>https://ib.swedbank.lt/private/</u>;

- 2. Registruojamės :
  - Įvedame vartotojo ID ir slaptažodį spaudžiame mygtuką "Prisijungti";
- įvedame nurodytą slaptažodį iš slaptažodžių kortelės, vėl spaudžiame mygtuką "Prisijungti";
- 3. Meniu sąraše susirandame meniu punktą "Įmokos";

4. Pasirinkus šį papunktį pasirodys pirminė forma kurios eilutėje "Įveskite įmokos kodą ar mokėtojo pavadinimą" įrašome "905" ;

5. Pasirenkame "UAB Birštono šiluma" ir spaudžiame mygtuką "Mokėti"

6. Atsidariusioje formoje užpildome reikiamus laukelius ir spaudžiame mygtuką "Atlikti mokėjimą";

7. Patikrinę, kad viską įvedėte teisingai Jūsų paprašys įvesti tris pirmuosius nurodyto slaptažodžio skaitmenis iš slaptažodžių kortelės;

8. Dar kartą spaudžiame mygtuką "Atlikti mokėjimą";

9. Išsaugome mokėjimo formą : įvedame mokėjimo pavadinimą (pvz. "Birštono šiluma") ir spaudžiame mygtuką "Išsaugoti";

Kitą kartą užėję į "Mokėjimai" mokėjimų sąraše rasime mokėjimą "Birštono šiluma". Jį aktyvavę iškart galėsite pildyti mokėjimo formą.

Apokėjimą už šildymą ir karštą vandenį taip pat galima atlikti sudarius tiesioginio debeto sutartį su "AB Swedbank", apmokėjimas vyksta automatiškai iš Jūsų asmeninės sąskaitos.

Jei Jūs neturite atsiskaitomosios sąskaitos "AB Swedbank", jūs galite atlikti apmokėjimą paprastu pavedimu iš savo asmeninės sąskaitos.

UAB "Birštono šiluma" atsiskaitomosios sąskaitos Nr. LT147300010002621811